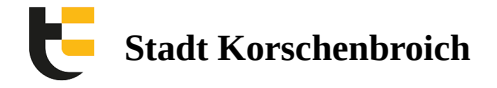

## Aktivieren des OctoGate Zertifikats unter Windows 10 im Firefox

Zur Nutzung des Gastnetzes benötigen Sie ein Zertifikat ( http://octogate.de/ogv21.crt

). Nach dem Download müssen Sie das Zertifikat im Browser laden, damit es aktiv wird. Hier wird die Verwendung im Firefox beschrieben.

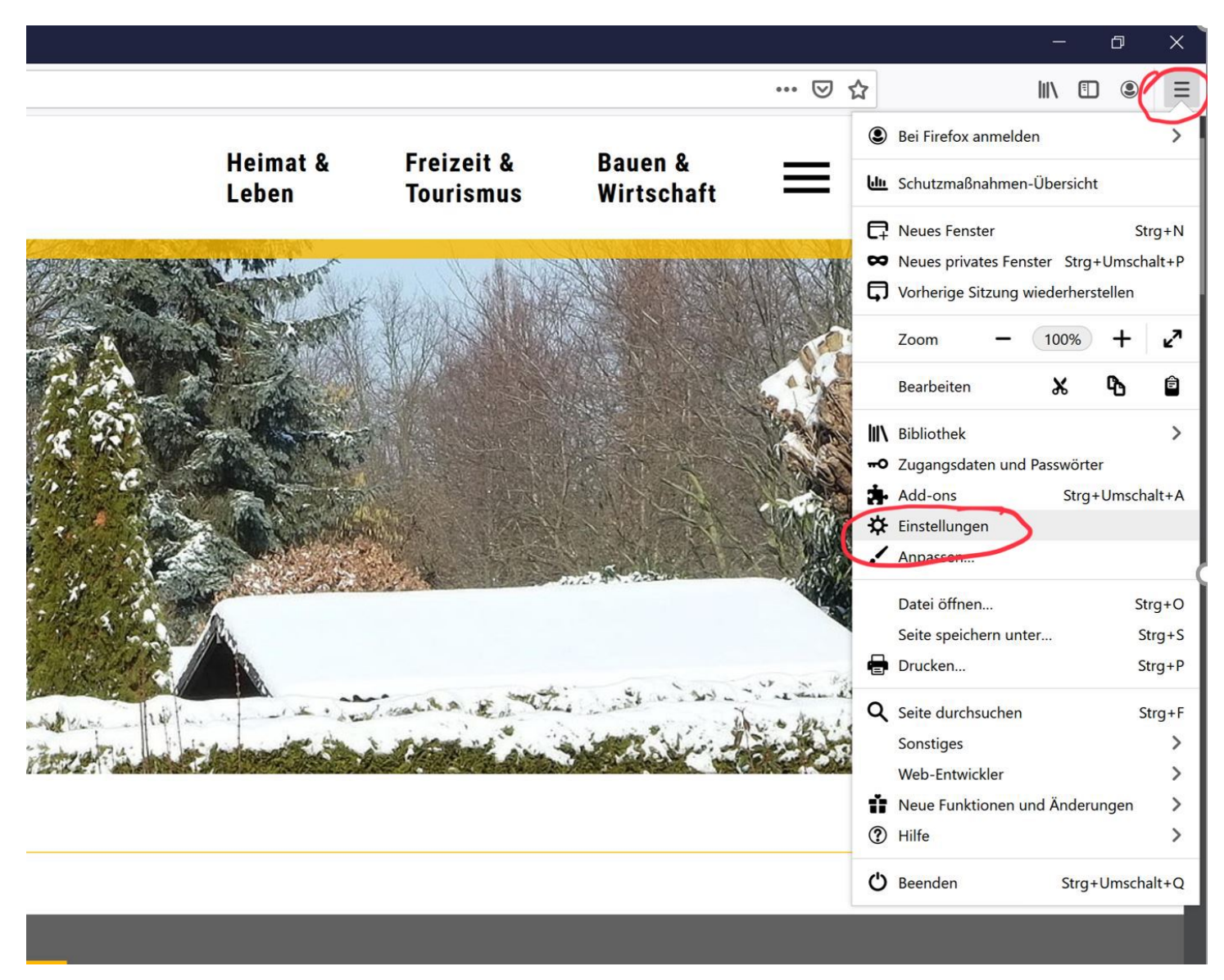

Öffnen Sie Firefox und wechsen Sie in die Einstellungen

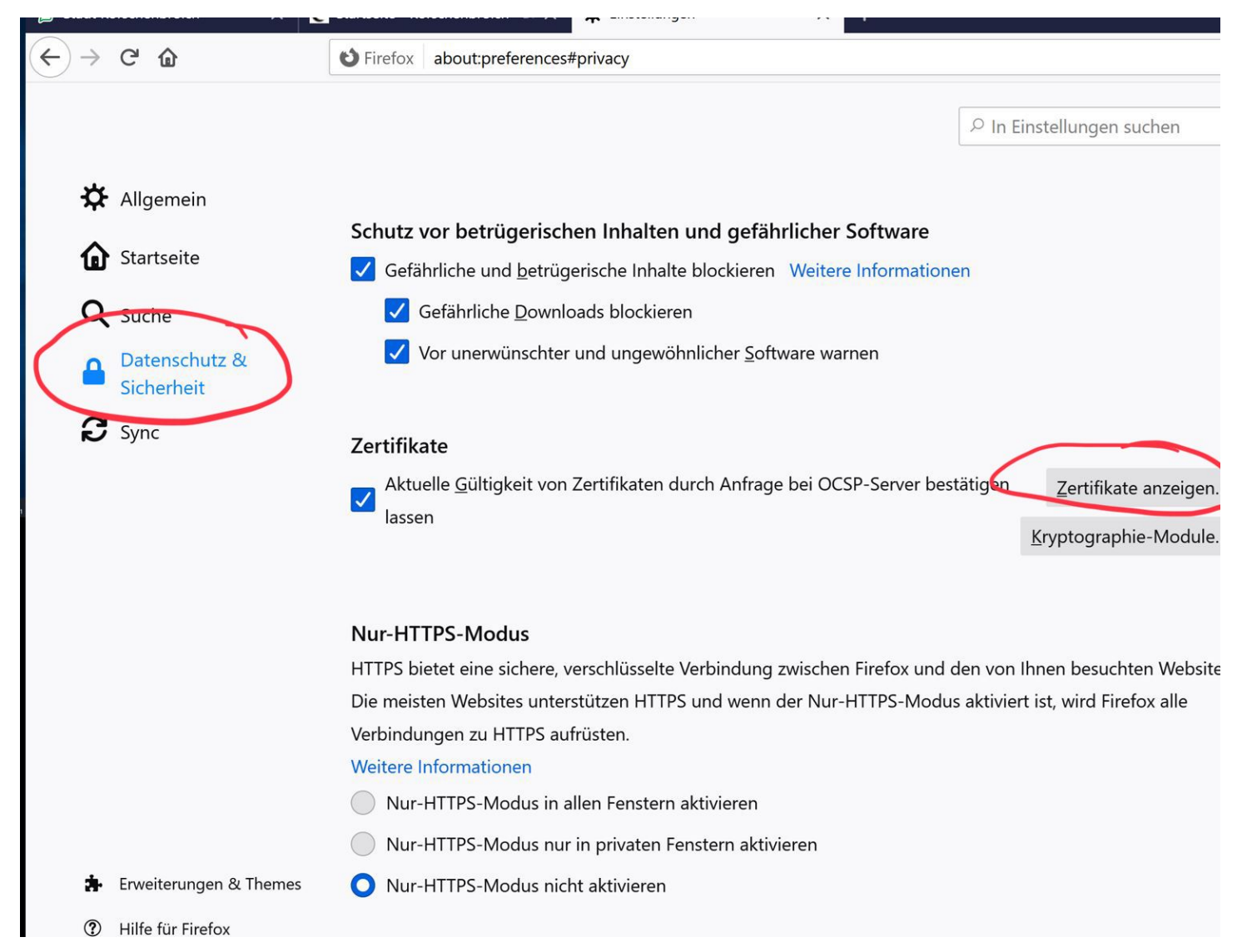

Wählen Sie dort Datenschutz und Sicherheit. Scrollen Sie anschließend nach unten bis zum Eintrag Zertifikate und klicken Sie dort auf Zertifikate anzeigen.

| Gefährliche u                       | Zertifikatverwaltung                                  |                                        |                        |  |  |  |
|-------------------------------------|-------------------------------------------------------|----------------------------------------|------------------------|--|--|--|
| Gefährlich                          |                                                       |                                        |                        |  |  |  |
| Vor unen                            | Ihre Zertifikate Authentifizierungs-Entsch            | eidungen Personen Server               | Zertifizierungsstellen |  |  |  |
|                                     | Sie haben Zertifikate gespeichert, die diese Zertifiz | ierungsstellen identifizieren:         |                        |  |  |  |
| Zertifikate                         | Zertifikatsname                                       | Kryptographie-Modul                    |                        |  |  |  |
| Aktuelle <u>G</u> ülti<br>lassen    | Network Solutions Certificate Authority               | Builtin Object Token                   |                        |  |  |  |
|                                     | ✓ QuoVadis Limited                                    |                                        |                        |  |  |  |
|                                     | VR IDENT EV SSL CA 2018                               | das Software-Sicherheitsmodul          |                        |  |  |  |
|                                     | VR IDENT EV SSL CA 2016                               | das Software-Sicherheitsmodul          |                        |  |  |  |
| Nur-HTTPS-Mc                        | QuoVadis Root CA                                      | Builtin Object Token                   |                        |  |  |  |
| HTTPS bietet eine                   | QuoVadis Root CA 2                                    | Builtin Object Token                   |                        |  |  |  |
| Die meisten Webs<br>Verbindungen zu | Ansehen Vertrauen bearbeiter Impor                    | rtieren Ebortieren Lösche <u>n</u> ode | r Vertrauen entziehen  |  |  |  |
| Weitere Informati                   |                                                       |                                        | ОК                     |  |  |  |
| Nur-HTTPS-N                         |                                                       |                                        |                        |  |  |  |
| Nur-HTTPS-M                         | odus nur in privaten Fenstern aktivieren              |                                        |                        |  |  |  |
| Nur-HTTPS-M                         | odus nur in privaten Fenstern aktivieren              |                                        |                        |  |  |  |

Klicken Sie im neuen Fenster auf Importieren

| mit dem oder den zu importierenden CA-Zertifikat(e | en)                 |                       |       |                  |       |
|----------------------------------------------------|---------------------|-----------------------|-------|------------------|-------|
| Dieser PC > Downloads >                            |                     | ~                     | S S   | ) "Downloads" du | chsuc |
| euer Ordner                                        |                     |                       |       | • III            |       |
| Name                                               | Änderungsdatum      | Тур                   | Größe |                  |       |
| → Gestern (1)                                      |                     |                       |       |                  |       |
| ogy21 crt                                          | 10.02.2021 10:41    | Sicherheitszertifikat | 2 K   | В                |       |
| <ul> <li>Letzten Mionat (1)</li> </ul>             |                     |                       |       |                  |       |
| MDM_ IServ GmbH_Certificate(2).pem                 | 11.01.2021 07:05    | PEM-Datei             | 2 K   | В                |       |
| ✓ Vor langer Zeit (28)                             |                     |                       |       |                  |       |
| MDM_ IServ GmbH_Certificate(1).pem                 | 29.04.2020 14:31    | PEM-Datei             | 2 K   | В                |       |
| MDM_ IServ GmbH_Certificate (6).pem                | 28.04.2020 14:31    | PEM-Datei             | 2 K   | В                |       |
| MDM_ IServ GmbH_Certificate (5).pem                | 28.04.2020 14:26    | PEM-Datei             | 2 K   | В                |       |
| MDM_ IServ GmbH_Certificate (4).pem                | 27.04.2020 09:40    | PEM-Datei             | 2 K   | В                |       |
| MDM_IServ GmbH_Certificate (3 Typ: PE              | M-Datei             | PEM-Datei             | 2 K   | В                |       |
| MDM_IServ GmbH_Certificate (2 and en               | 1,90 KB             | PEM-Datei             | 2 K   | В                |       |
| MDM_IServ GmbH_Certificate (1).pem                 | 27.04.2020 08:12    | PEM-Datei             | 2 K   | В                |       |
| MDM_IServ GmbH_Certificate.pem                     | 27.04.2020 08:10    | PEM-Datei             | 2 K   | В                |       |
| Vorlage 7 Symbol Text Symbol (mehrze               | ei 15.04.2020 13:42 | Internetverknüpfu     | 1 K   | В                |       |
|                                                    |                     |                       |       |                  |       |

https://korschenbroich.zohodesk.eu/portal/de/kb/articles/aktivieren-des-octogate-zertifikats-im-firefox

Wählen Sie im neuen Fenster den Speicherort des Zertifikats (in den die Datei beim Download gespeichert wurde). Markieren Sie dort das OctoGate Zertifikat und klicken auf Öffnen.

| r betrü         | gerischen Inh                                                            | alten und g                                                | gefährliche                    | r Software                      |                      |                                |            |  |  |
|-----------------|--------------------------------------------------------------------------|------------------------------------------------------------|--------------------------------|---------------------------------|----------------------|--------------------------------|------------|--|--|
| liche u         |                                                                          |                                                            |                                |                                 |                      |                                |            |  |  |
| fährlicl        |                                                                          |                                                            |                                |                                 |                      |                                | -          |  |  |
| r unerv         | Ibre Zertif                                                              | Herunterladen o                                            | les Zertifikats                |                                 |                      | ×                              | nasstellen |  |  |
|                 | Sie wurden gebeten, einer neuen Zertifizierungsstelle (CA) zu vertrauen. |                                                            |                                |                                 |                      |                                |            |  |  |
|                 | Sie haben Ze                                                             | Soll "OctoGate                                             | " für die folgend              | den Zwecke vertraut             | werden?              |                                |            |  |  |
| е               | Zertifikatsn                                                             | fikatsn Deser CA vertrauen, um Websites zu identifizieren. |                                |                                 |                      |                                |            |  |  |
| e <u>G</u> ülti | Netwo                                                                    | Dieser CA v                                                | vertrauen, um <mark>E</mark> - | -Mail-Nutzer zu identifizieren. |                      |                                |            |  |  |
|                 | ✓ QuoVadis                                                               | ifikat sowie seine Richtlinien                             |                                |                                 |                      |                                |            |  |  |
|                 | VR IDE                                                                   | VR IDE                                                     |                                |                                 |                      |                                |            |  |  |
|                 | VR IDE                                                                   | Ansicht                                                    | CA-Zertifikat ü                |                                 |                      |                                |            |  |  |
| PS-Mc           | QuoVa                                                                    |                                                            |                                |                                 | (                    | OK Abbrechen                   |            |  |  |
| et eine         | QuoVad                                                                   | IS ROOT CA 2                                               |                                | Built                           | in Object Token      |                                | <b>_</b>   |  |  |
| n Webs          | Ansehen                                                                  | Vertrauen                                                  | pearbeiten                     | Importieren                     | Evportieren          | Löschen oder Vertrauen         | entziehen  |  |  |
| jen zu          | <u>Ausenen</u>                                                           | vertraderi                                                 |                                | importieren                     | L <u>a</u> portieren | Losche <u>n</u> oder vertraden | entzienen  |  |  |
| ormati          |                                                                          |                                                            |                                |                                 |                      |                                | ОК         |  |  |
| TTOC N          |                                                                          |                                                            |                                |                                 |                      |                                |            |  |  |

Setzen Sie im neuen Fenster die Haken für die Vertrauenswürdigkeit des Zertifikats und bestätigen Sie mit OK.

| Zertif                              |                           |                               | katverwaltung                 |            |                        |    |
|-------------------------------------|---------------------------|-------------------------------|-------------------------------|------------|------------------------|----|
|                                     |                           | N                             |                               |            |                        |    |
| Ihre Zertifikate                    | Authentifizierungs-E      | Intscheidungen                | Personen                      | Server     | Zertifizierungsstellen |    |
| Sie haben Zertifikate               | gespeichert, die diese Z  | ertifizierungsstell           | en identifizieren:            |            |                        |    |
| Zertifikatsname                     |                           | Kryp                          | tographie-Modu                | 1          |                        | E. |
| Network Soluti                      | ons Certificate Authority | y Builtir                     | n Object Token                |            |                        | ^  |
| ✓ OctoGate IT Security Systems GmbH |                           |                               |                               |            |                        |    |
| OctoGate                            |                           | das So                        | oftware-Sicherhei             | tsmodul    |                        |    |
| ✓ QuoVadis Limited                  |                           |                               |                               |            |                        |    |
| VR IDENT EV SSL CA 2018             |                           |                               | das Software-Sicherheitsmodul |            |                        |    |
| VR IDENT EV SSL CA 2016             |                           | das Software-Sicherheitsmodul |                               |            |                        | ~  |
| Ansahan Var                         | trauen bearbeiten         | Importieren                   | Exportieren                   | Löschen od | er Vertrauen entziehen |    |

https://korschenbroich.zohodesk.eu/portal/de/kb/articles/aktivieren-des-octogate-zertifikats-im-firefox

ur-HTTPS-Modus nur in privaten Fenstern aktivieren

r LITTPS Madus nicht aktiviaran

Abschließend bestätigen Sie den Import nochmals mit OK und das Zertifikat ist im Firefox aktiv.

Denken Sie daran, den automatischen Bezug der Proxyeinstellungen zu deaktivieren, damit Sie das Internet fehlerfrei nutzen können (Anleitung Proxy Fehlermeldungen im WLAN)

Im Browser die Seite https://login.ozone.octogate.de:1863 öffnen

Code des Vouchers eingeben und "Anmelden" klicken. Fertig!